## Baxter

## AK 98 Dialysis Machine Bridge 2.xx to 3.xx

Reference: AK 98 Operator's Manual 3.xx Chapters 2,3,4,10 & Alarm handbook

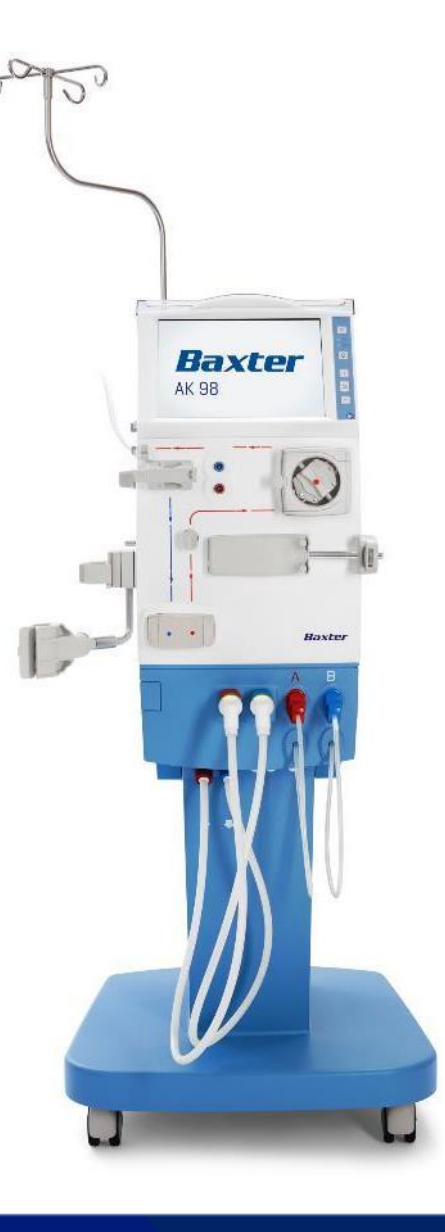

## **AK 98 DIALYSIS MACHINE**

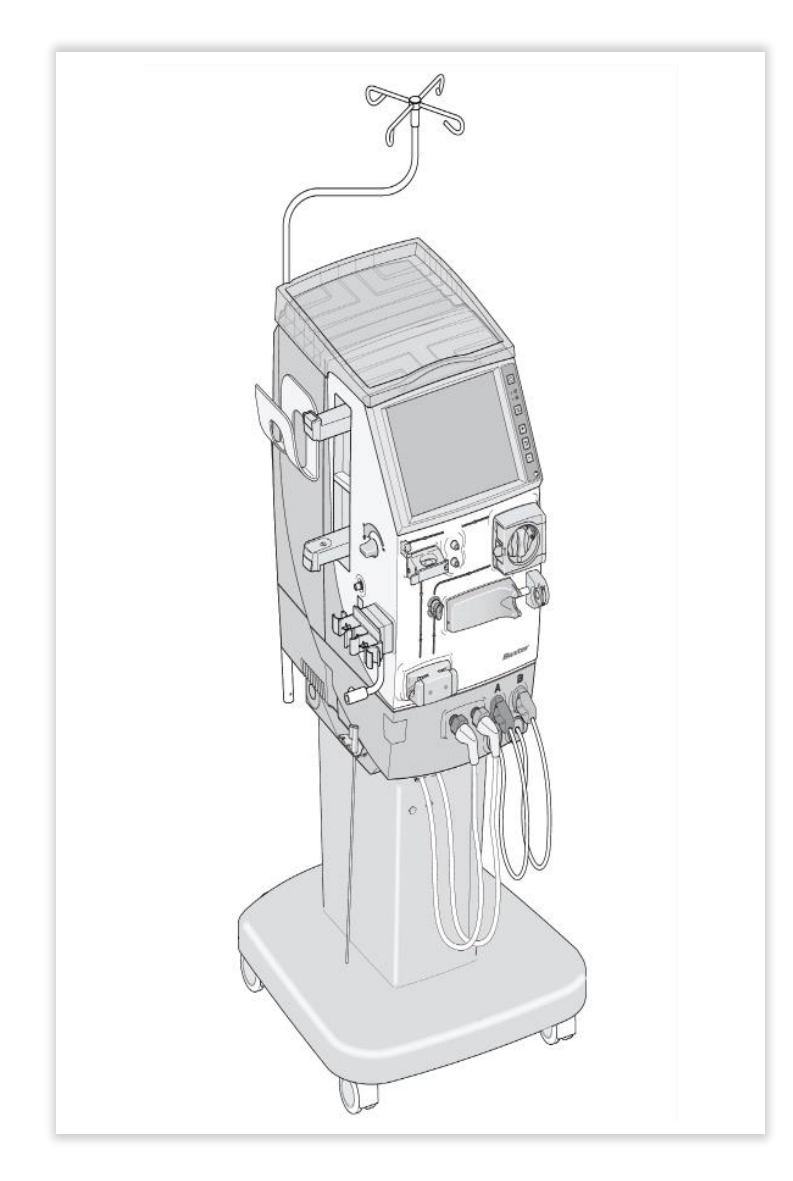

### **Important Notice:**

The contents of this training does not replace the training by the local healthcare provider. It does not replace the users responsibility to read and understand the full text of the Operator's manual prior to operating the machine. If there are deviations between the actions described here, and the instructions contained in the Operator's Manual, then the information from the Operator's Manual takes precedence.

## **INTENDED USE** | Refer to Operator's Manuals SW 3.xx

### **Special Considerations:**

### **CAUTION!**

If treating patients weighing below 25 kg it is recommended that UF supervision alarm limits are configured accordingly by an authorized service technician.

### CAUTION!

The treatment of patients with a weight below 25 kg shall be performed under the full supervision of the physician. In these cases, additional measures to supervise the patient weight loss as per standard of care for low body weight is recommended. Failure to do so could result in serious adverse consequences like hypovolemia and hypotension.

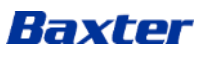

## **LEARNING OBJECTIVES**

The aim of this module is to get an overview of the AK 98 v 3.xx software with special focus on:

- The new Screen
- The new Arterial and venous pressure alarm limits handling
- The new Functions menu
- The new Blood menu
- The new Heparin pump adapter
- The new Pause treatment program
- The new Descaling program
- The updated UF supervision and Fluid leakage detector alarm handling
- The difference between Recovered from Power failure and Technical restart
- The updated Hygienic maintenance schedule

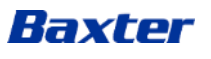

## MACHINE EXTERNAL COMPONENTS | Blood Part

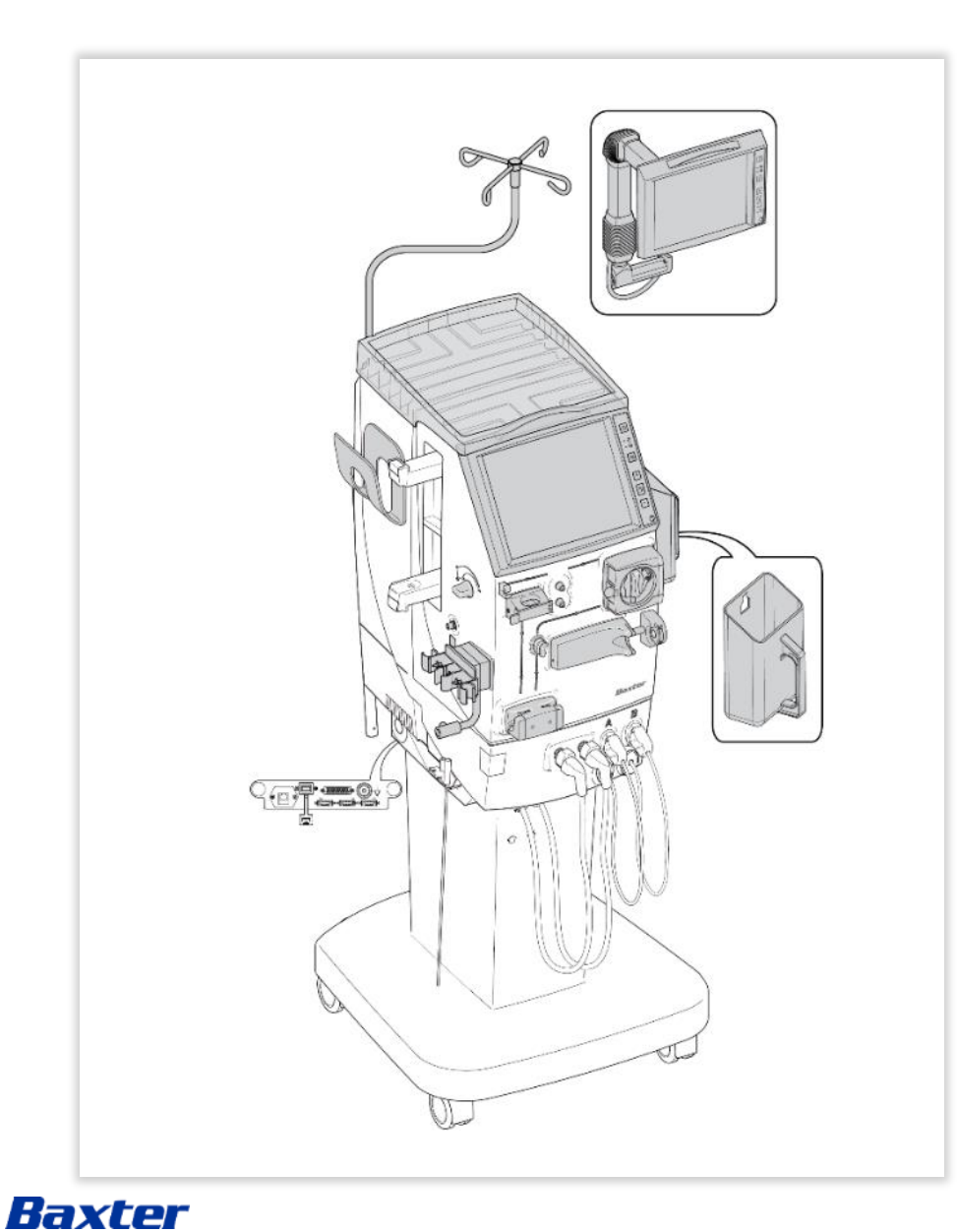

1. New angled blood line holder

2. Prime bucket (not available on all markets)

# THE OPERATOR'S PANEL | Touch Screen Layout

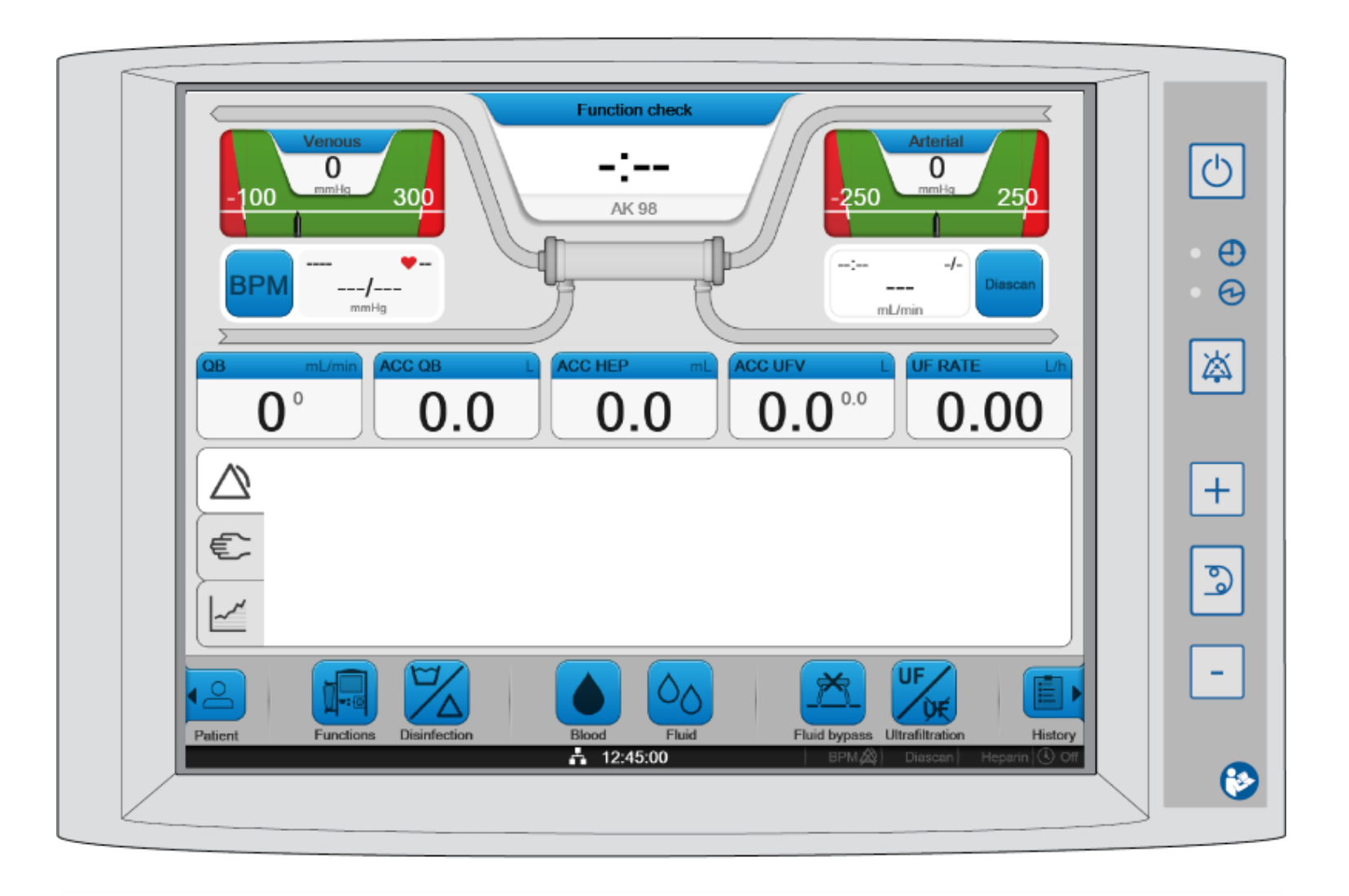

## THE OPERATOR'S PANEL | Arterial and Venous Pressure Controls

The **arterial and venous pressure controls** show the current pressure as a numerical value and graphically as the grey pointer. The values in white text are the alarm limits, beyond these points, alarms will be generated.

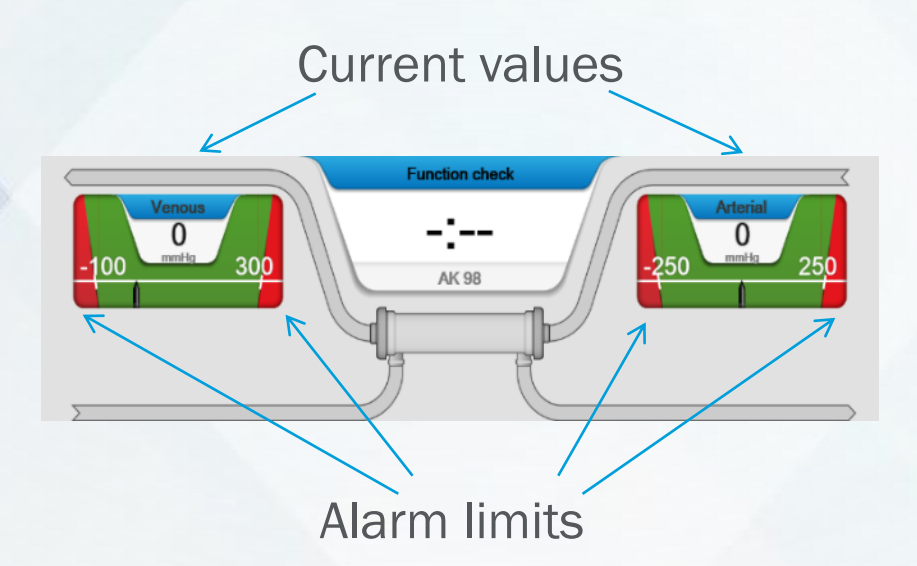

Pressing the pressure controls, when they are not flashing, opens the pressure control window.

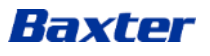

# THE OPERATOR'S PANEL | Direct Actions to the Alarm Limits

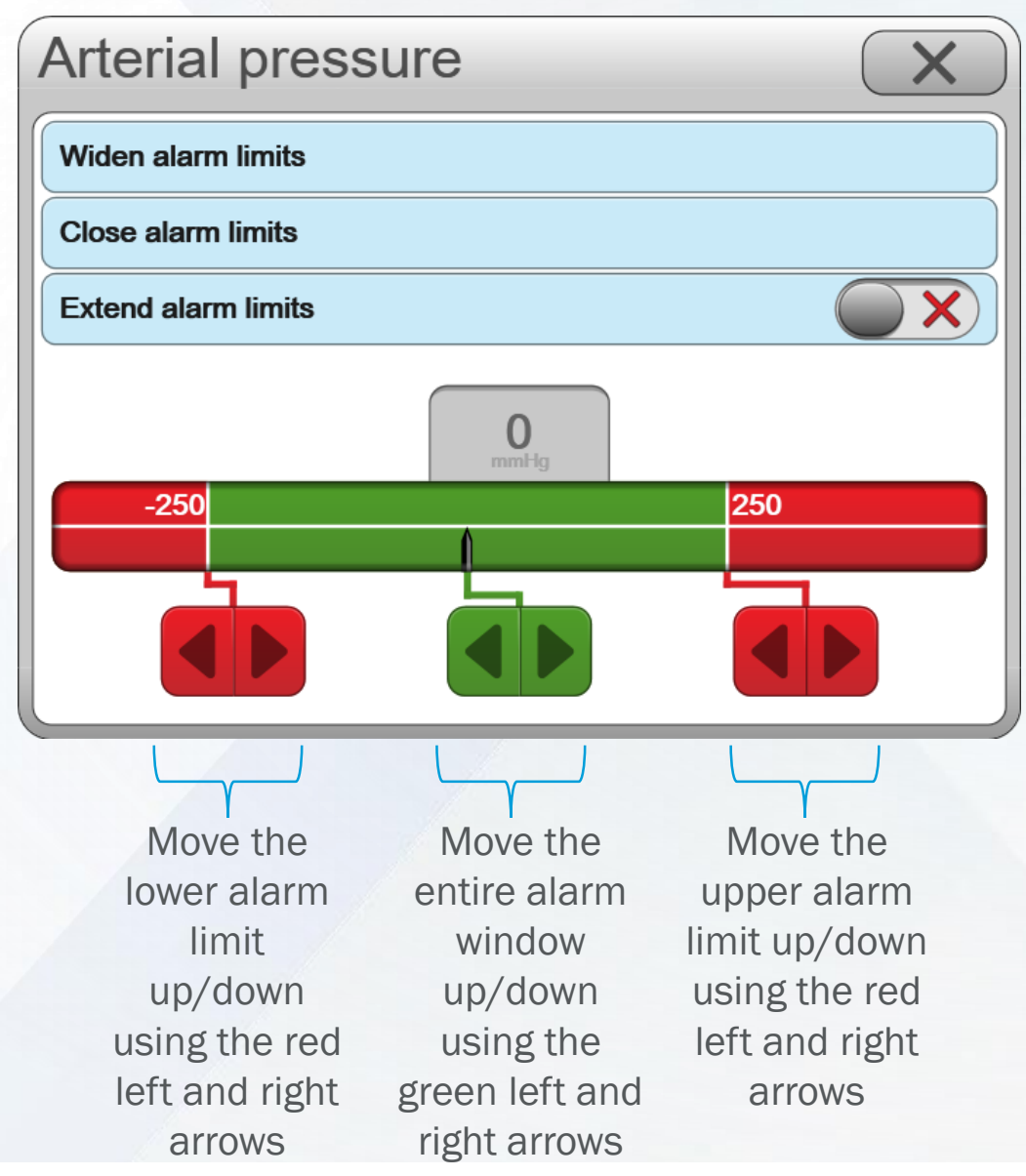

Baxter

- Widen both the arterial and venous alarm limits to their widest point.
- $\rightarrow$  Centralize the arterial and venous pressures around the current value.

Extend the alarm windows for the arterial and venous pressures.

This functionality will automatically be deactivated as soon as the treatment is finished.

8

# **THE OPERATOR'S PANEL | Touch Screen Buttons**

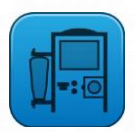

The **functions button** opens the functions page.

| Functions              |                                 |
|------------------------|---------------------------------|
| Pause Treatment        | → Pause the ongo                |
| New blood circuit      | $\rightarrow$ Change to a new   |
| Rinse back             | $\rightarrow$ Start the rinse b |
| Priming Manual priming | $\rightarrow$ Select manual of  |
| Night light            | $\rightarrow$ Turns off the Op  |
| Clean screen           | $\rightarrow$ Allows the scree  |
| Service >              | $\rightarrow$ Opens the servi   |

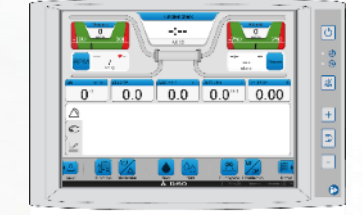

- ing treatment
- w blood circuit during an ongoing treatment
- back procedure
- or Assisted priming
- perator's panel\*
- en to be cleaned
- ce menu

\* If the Operator's panel is pressed or in case of any alarms/attentions, the Operator's panel is reactivated

# THE OPERATOR'S PANEL | Touch Screen Buttons

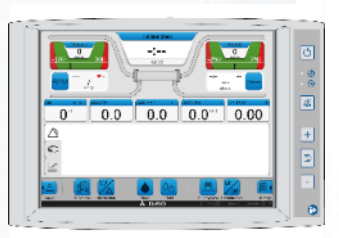

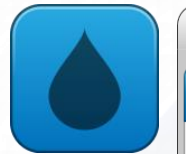

| Blood Menu                                               | X          |
|----------------------------------------------------------|------------|
| Heparin Blood flow Single needle<br>0.0 mL 0 mL/min 0 mL |            |
| Low alarm limit                                          | 100 mL/min |
| Blood pump segment diameter                              | 8.00 mm    |
| Actual QB                                                | 0 mL/min   |
| Accumulated blood processed                              | 0.0 L      |

The **blood button** opens the blood menu, which contains the tabs used for setting parameters relating to blood.

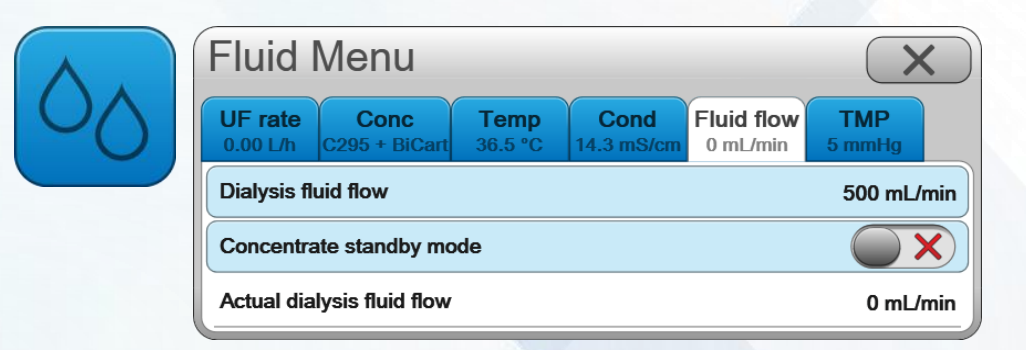

The **fluid button** opens the fluid menu, which contains the tabs used for setting parameters relating to fluid.

## PREPARING THE MACHINE | Attach the Heparin Syringe

It is important to correctly install the heparin syringe, it should be installed as follows;

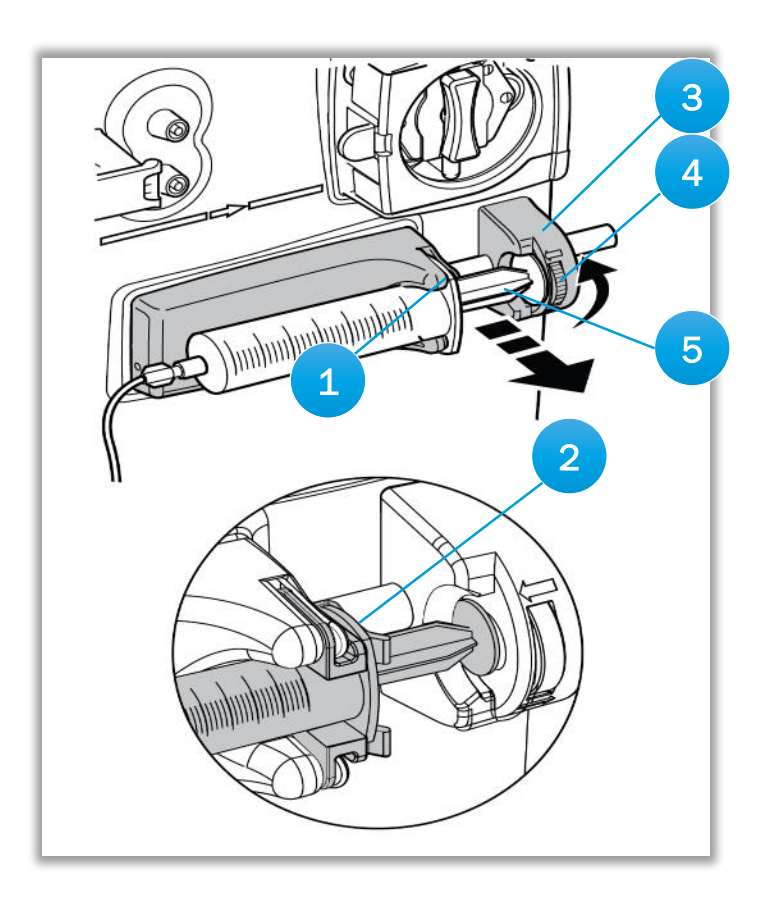

- 1. Insert the plastic collar of the syringe into the groove of the pump
- 2. NOTE: To be able to use a syringe with a 13 mm inner diameter, a heparin pump adapter must be installed in the heparin pump
- **3.** Insert the plate on the end of the plunger into the groove on the piston
- 4. Turn the locking wheel upwards until resistance is felt
- 5. Check the syringe is firmly in place by lightly pulling on the plunger

# **HEMODIALYSIS TREATMENT | Start the Treatment**

- When the machine detects blood, by default the blood pump will stop.
- Press the flashing blood pump button to restart the blood pump and then use the blood pump up and down buttons to adjust the blood flow.
- Observe that the blood flow path is lit red.

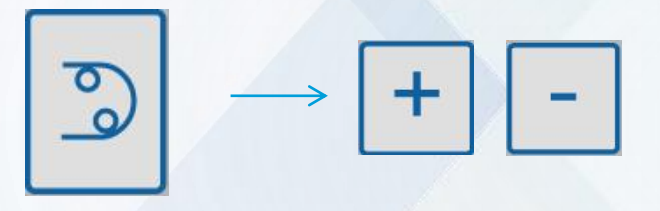

• When ready, start the ultrafiltration.

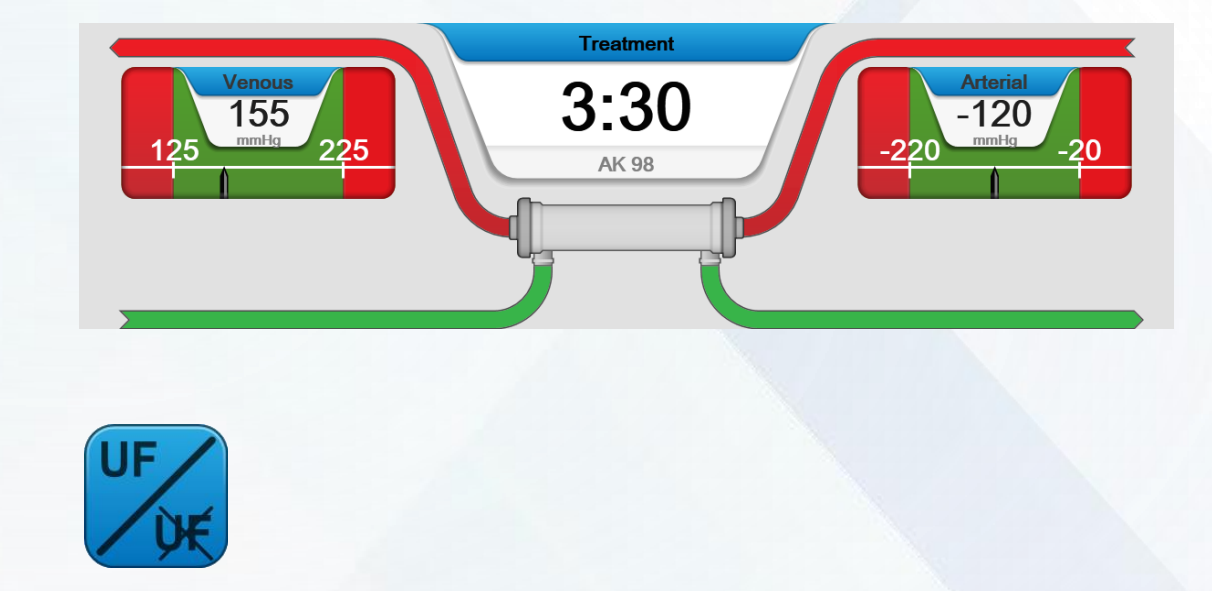

• The alarm arterial and venous pressure alarm limits will automatically be centralized around the actual pressures.

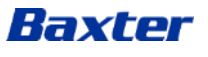

# **HEMODIALYSIS TREATMENT | Pause the Treatment**

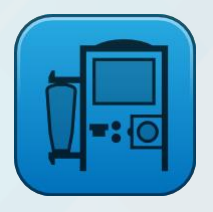

| Pause Treat                | ment        |
|----------------------------|-------------|
| Pause with blood re        | turn        |
| Pause without blood return |             |
|                            |             |
| ОК                         | X<br>Cancel |
|                            |             |

- 1. Press the **functions button** to open the functions menu
- 2. Press pause treatment
- 3. Select pause with or without blood return and press OK
- 4. Follow the instructions on the screen to proceed
- 5. To resume the treatment, press the blood pump button to stop the blood pump
- 6. Select connect patient, connect the blood lines to the patient and press confirm
- 7. Press the blood pump button and adjust the blood flow
- 8. Press the ultrafiltration button to resume UF removal

### When the treatment is paused:

- The blood flow rate is decreased and the arterial and venous pressure alarm windows are widened
- The elapsed time in pause is displayed and a sound alarm is triggered every 15 minutes
- **Diascan** measurements, Isolated UF and profiling is disabled
- Continuous heparinization administration and automatic BPM is deactivated but heparin bolus dose and manual BPM is enabled

## MACHINE FUNCTIONALITY | UF Supervision Alarm

There is one alarm associated with the UF supervision.

220 UF volume deviation

220 UF volume deviation Actual UF may differ from set UF with {0} mL. Check patient weight loss. Discontinue treatment.

The alarm appears when the **UF volume measurements are not within the specification** of the machine, this can happen when:

- The UF control is not calibrated or incorrectly calibrated
- The UF control does not work correctly
- The protective system UF sensor does not work correctly

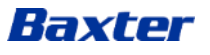

## MACHINE FUNCTIONALITY | Fluid Leakage Alarm Alarm

There is one alarm associated with fluid leakage

225 Leakage inside the machine detected

225 Leakage inside the machine detected Check patient weight loss. Discontinue treatment

and call service technician.

The alarm appears when the machine has detected a fluid leakage during treatment.

In case of an ultrafilter leakage, the detected volume could be an excessive UF volume

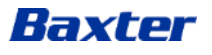

## **TROUBLESHOOTING | Power Failure**

- If there is a power failure, the machine has a battery back-up which lasts approximately 30 minutes and keeps the screen and the blood pump operational. During this time the dialysis fluid is not heated and the dialysis fluid is in bypass.
- If all the battery back-up charge is used up or, for some reason it does not work, then the machine will shut down. All the settings and the actual values will be kept.
- When the power returns, press the On/Off button to start the machine. The machine will perform a recovery and the treatment will continue from where it stopped. **However**, all the treatment parameters must be checked when starting after a recovery.

# Battery connect indicator is lit green if the battery back-up has been installed

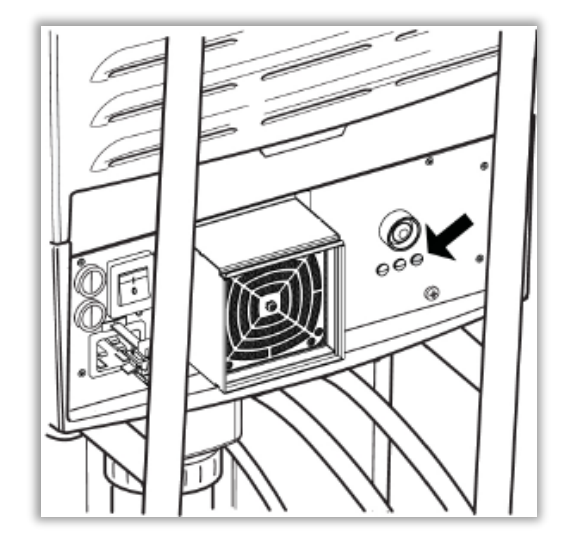

Battery charge indicator is lit yellow when the mains cable is connected to the mains supply and the main switch is switched on

## **TROUBLESHOOTING | Power Failure Alarms**

### 213 Power failure

213 Power failure Battery operated for {0} minutes.

Most common, all AK 98 are equipped with battery back-up

### Appears:

Immediately at power failure when battery backup is operating. The displayed minutes indicate how long the power failure has lasted.

### Machine actions:

Only the blood unit will run during a power failure.

### 122 Restarted after power failure

122 Restarted after power failure To continue press Confirm.

In case of battery backup failure.

### Appears:

When the machine has recovered from power failure.

Machine actions:

None.

## **TROUBLESHOOTING | Automatic Restart**

### 123 Technical error

123 Technical error The machine has been automatically restarted. To continue press Confirm.

### Appears:

When there is a (specific type of) technical fault in the machine.

### Machine actions:

A number of automatic restart attempts will be made. If this is unsuccessful an unconditional or conditional technical alarm will appear.

Why does an automatic restart occur?

- **AK 98** is designed with a **safety philosophy** that involves a continuous supervision of the computers inside the machine.
- If the system identifies a problem, it will generate an automatic restart to restore a fully operational system.

## HYGIENIC MAINTENANCE | External Components

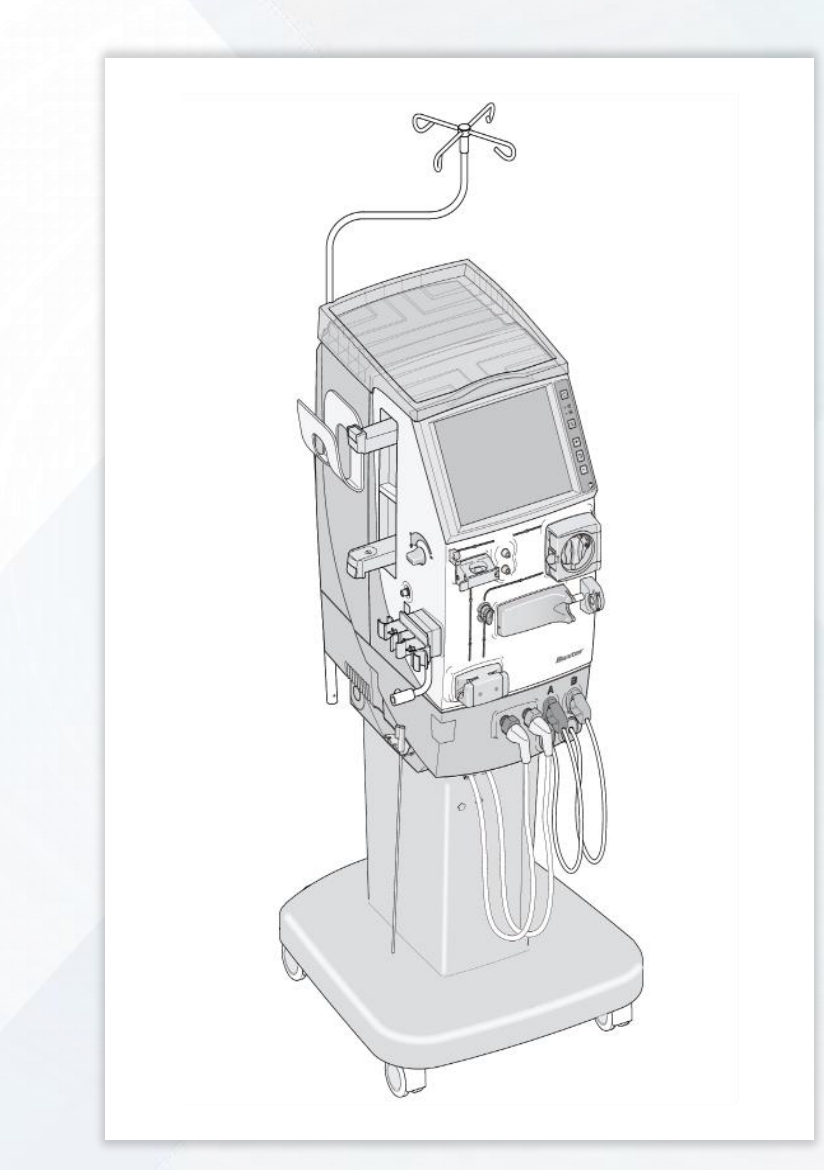

- After each dialysis treatment, the machine exterior surfaces must be disinfected.
- Using a cloth moistened with either ethanol 70%, isopropanol 60% or 1% hypochlorite, wipe all of the machines exterior surfaces and the top tray.
- In case of cleaning with **hypochlorite**, wipe afterwards with water.
- The **pick-up tubes** need to be flushed inside and out with water between each treatment, and then returned to the holder to dry naturally. Once a week, repeat exactly the same procedure using ethanol 70% instead of water.

## **HYGIENIC MAINTENANCE** | Operating Conditions

### NOTE!

Higher concentrations of Calcium and Bicarbonate and/or lower concentrations of acetic/citric acid in the dialysis fluid as well as higher dialysis fluid flows, and/or longer dialysis times, may require more frequent decalcification than needed for the operating conditions shown in the table below

| Dialysis time                                         | 4 h                                      |
|-------------------------------------------------------|------------------------------------------|
| Dialysis fluid flow                                   | 300-800 mL/min                           |
| Dialysis fluid Bicarbonate value (HCO <sub>3</sub> -) | 34 mmol/L                                |
| Dialysis fluid Calcium value (Ca <sup>2+</sup> )      | 1.5 mmol/L                               |
| Dialysis fluid Sodium value (Na*)                     | 140 mmol/L                               |
| Bicarbonate concentrate                               | BICART cartridge                         |
| Acetic acid or citric acid based A-concentrate        | Acetate (3 mmol/L) or citrate (1 mmol/L) |
| Dialysis fluid temperature                            | 37 °C                                    |

## **HYGIENIC MAINTENANCE | Cleaning, decalcification and disinfection schedule\***

| Frequency                                                                                        | Activity                                                                                                    | Result                                      |
|--------------------------------------------------------------------------------------------------|----------------------------------------------------------------------------------------------------|---------------------------------------------|
| After each treatment                                                                             | <ol> <li>Wipe the outside of the dialysis machine with 70% ethanol or 60% isopropanol or 1% sodium hypochlorite. In case of cleaning with hypochlorite, wipe afterwards with water.</li> <li>Rinse the outside and flush the inside of the pick-up tubes with water. Let them dry naturally.</li> <li>If the prime bucket is used, wipe the inside and outside with maximum 10% sodium hypochlorite.</li> </ol>                                                                                                    | Exterior cleaning                           |
| After each treatment, or at least once per day                                                   | Run a disinfection program                                                                                                    | Disinfection                                |
| After each treatment, if no disinfection program is run                                          | Run a descaling program                                                                                                    | Descaling                                   |
| At least after every 3rd treatment or at<br>high usage of the equipment at least<br>once per day | Run a heat disinfection program together with <b>CleanCart C*</b> cartridge or a heat disinfection program with liquid citric acid                                                                                                    | Decalcification<br>Disinfection             |
| At least once every 7th treatment day                                                            | <ul> <li>Cleaning using CleanCart A*</li> <li>1. Run a heat CleanCart A* program</li> <li>2. Run a heat CleanCart C* program or a heat disinfection program with liquid citric acid</li> <li>3. Rinse the outside and flush the inside of the pick-up tubes with water. Let them dry naturally.</li> <li>Cleaning using sodium hypochlorite</li> <li>1. Run a heat CleanCart C* or a heat disinfection program with liquid citric acid</li> <li>2. Run a chemical disinfection with sodium hypochlorite</li> <li>3. Wipe the outside and flush the inside of the pick-up tubes with 70 % ethanol. Let them dry naturally</li> </ul> | Cleaning<br>Decalcification<br>Disinfection |

\*Not available in all markets

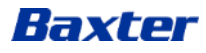

## **HYGIENIC MAINTENANCE | Cleaning, decalcification and disinfection schedule**

| Frequency                                            | Activity                                                                       | Result       |
|------------------------------------------------------|--------------------------------------------------------------------------------|--------------|
| When more than 7 days passed since last disinfection | Run a disinfection program before treatment                                    | Disinfection |
| Every 1-3 months                                     | <ol> <li>Change the ultrafilter</li> <li>Run a disinfection program</li> </ol> | Disinfection |

- Do not perform more than 12 sodium hypochlorite based disinfections during the life cycle of the U9000 Ultrafilter.
- Do not perform more than 8 sodium carbonate, e.g. CleanCart A\* cartridge based disinfections during the life cycle of the U9000 Ultrafilter.
- Disinfection using sodium carbonate e.g. CleanCart A\* cartridge, should not be performed before periods when the machine is inactive, e.g. storage over weekend.
- The recommended process of heat disinfection using CleanCart A\* cartridge should be followed by a heat disinfection using CleanCart C\* cartridge the same (working) day and should preferably be performed in the middle of the working week.

\*Not available in all markets

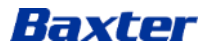

## **HYGIENIC MAINTENANCE** | Descaling

It is possible to initiate a descaling between treatments in order to remove precipitated material:

- 1. Selecting **Descaling**
- 2. Confirm and follow the instructions on the screen

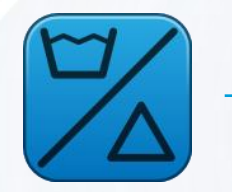

| Disinfe   | ection | /Rinse ı | menu  |         | X     |
|-----------|--------|----------|-------|---------|-------|
| Heat      | Rinse  | Chemical | Tools | History |       |
| Rinse     |        |          |       |         | Start |
| Drain     |        |          |       |         | Start |
| Descaling |        |          |       |         | Start |

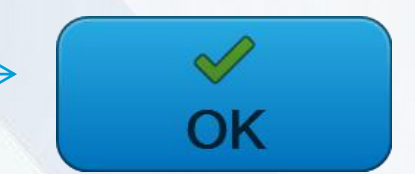

Baxter, AK 98, BiCart, CleanCart, U9000 and WRO 300 H are trademarks of Baxter International Inc., or its subsidiaries.